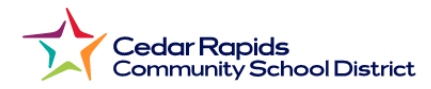

## How to View Elementary Report Cards from the Parent Portal

- 1. Visit the District website: crschools.us
- 2. Hover over Students and Families
- 3. Select Infinite Campus Login

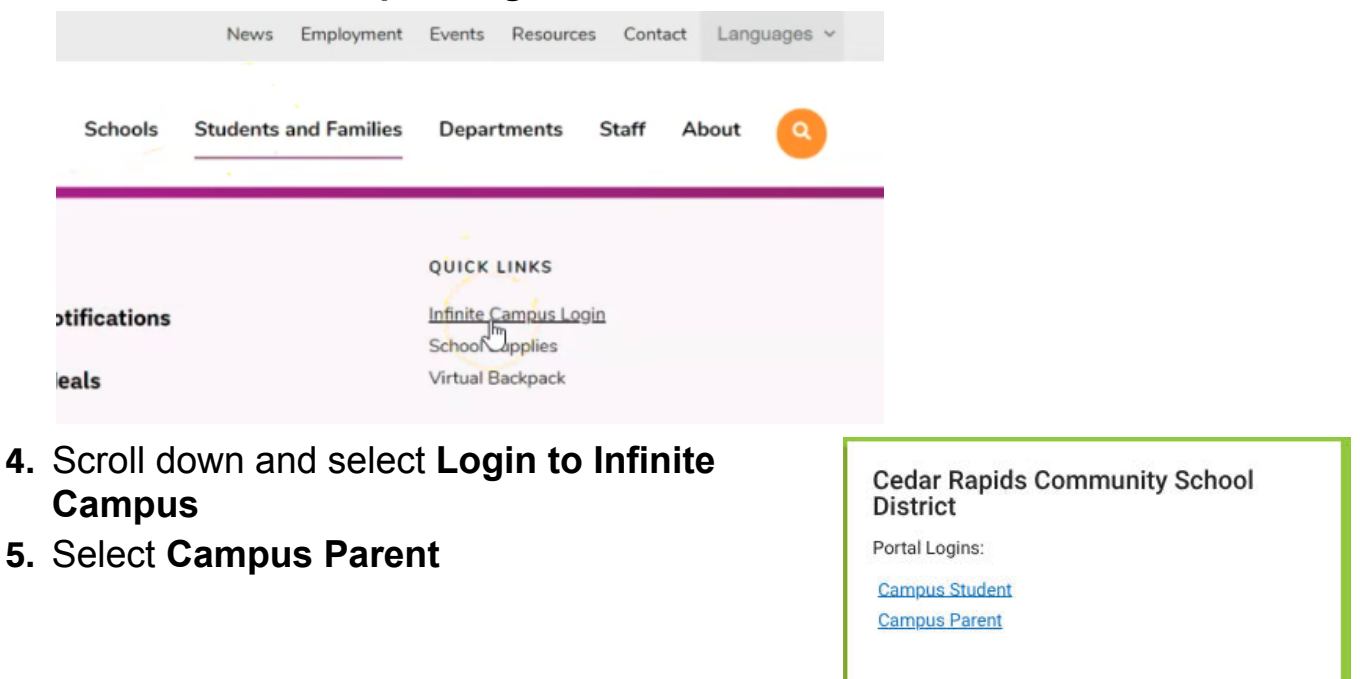

- 6. Log in with your parent username and password.
- 7. From the parent portal menu,

Select **Documents** Select **2024-25 1st Semester Report Card**.

| Infinite C<br>Campus |                                  |
|----------------------|----------------------------------|
| Home                 | Documents                        |
| Calendar             |                                  |
| Attendance           | School Year                      |
| Schedule             | 24-25                            |
| Fees                 | Report Card                      |
| Documents            | 2024-25 1st Semester REPORT CARD |
| Message Center       | ES: 24-25 Cleveland              |
| More                 |                                  |